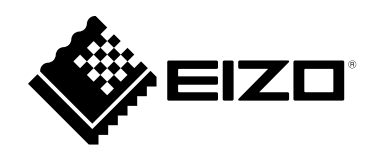

# 取扱説明書

# eGalaxTouch

# タッチパネルドライバ

重要

ご使用前には必ずこの取扱説明書をよくお読みになり、正しくお使いく ださい。

・取扱説明書を含む最新の製品情報は、当社のWebサイトから確認できます。

www.eizo.co.jp

<sup>1.</sup>本書の著作権はEIZO株式会社に帰属します。本書の一部あるいは全部をEIZO株式会社からの事前の許諾 を得ることなく転載することは固くお断りします。

<sup>2.</sup>本書の内容について、将来予告なしに変更することがあります。

<sup>3.</sup>本書の内容については、万全を期して作成しましたが、万一誤り、記載もれなどお気づきの点がありま したら、ご連絡ください。

<sup>4.</sup>本製品の使用を理由とする損害、逸失利益などの請求につきましては、上記にかかわらず、いかなる責 任も負いかねますので、あらかじめご了承ください。

# 目次

| 目次                                     |                                                                                                    |
|----------------------------------------|----------------------------------------------------------------------------------------------------|
| 第1章                                    | はじめに4                                                                                                    |
| 1-1.                                   | 概要4                                                                                                    |
| 1-2.                                   | 動作条件4                                                                                                    |
| 1-3.                                   | 使用上の注意4                                                                                                    |
| 第2章                                    | セットアップ5                                                                                                    |
| 2-1.                                   | インストール5                                                                                                    |
| 2-2.                                   | マルチモニター設定10                                                                                                    |
| 第3章                                    | eGalaxTouchの機能12                                                                                                    |
| 3-1.                                   | タッチ音の設定13                                                                                                    |
| 3-2.                                   | ダブルクリックの設定14                                                                                                    |
| 3-3.                                   | マウスエミュレーションの設定15                                                                                                    |
| 3-4.                                   | 右クリックの設定16                                                                                                    |
| 3-5.                                   | タッチパネルの有効 / 無効の設定18                                                                                                    |
| 3-6.                                   | タッチ位置の補正20                                                                                                    |
| 27                                     | 出面ティト 22                                                                                                    |
| 5-7.                                   |                                                                                                    |
| <br>第4章                                | こんなときは                                                                                                    |
| 5-7.<br>第4章<br>第5章                     | ゴロロノスト       22         こんなときは                                                                                                    |
| 5-7.<br>第4章<br>第5章<br>5-1.             | 3回)、「1000000000000000000000000000000000000                                                                                                    |
| 5-7.<br>第4章<br>第5章<br>5-1.<br>付録       | 3回)、「1000000000000000000000000000000000000                                                                                                    |
| 5-7.<br>第4章<br>第5章<br>5-1.<br>付録       | こんなときは                                                                                                    |
| 5-7.<br>第4章<br>第5章<br>5-1.<br>付録<br>商標 | こんなときは                                                                                                    |
| 5-7.<br>第4章<br>第5章<br>5-1.<br>付録<br>商標 | こんなときは                                                                                                    |
| 5-7.<br>第4章<br>第5章<br>5-1.<br>付録<br>商標 | こんなときは                                                                                                    |
| 5-7.<br>第4章<br>第5章<br>5-1.<br>付録<br>商標 | こんなときは                                                                                                    |
| 5-7.<br>第4章<br>第5章<br>5-1.<br>付録<br>商標 | こんなときは                                                                                                    |
| 5-7.<br>第4章<br>第5章<br>5-1.<br>付録<br>商標 | こんなときは                                                                                                    |
| 5-7.<br>第4章<br>第5章<br>5-1.<br>付録<br>商標 | The second second se |
| 5-7.<br>第4章<br>第5章<br>5-1.<br>付録       | ゴーロックトー 1000 - 24     こんなときは                                                                                                    |
| 5-7.<br>第4章<br>第5章<br>5-1.<br>付録       | ゴーロックトー 1000 - 24     こんなときは                                                                                                    |
| 5-7.<br>第4章<br>第5章<br>5-1.<br>付録       | ゴログストール                                                                                                    |

# 第1章 はじめに

### 1-1. 概要

eGalaxTouchは、当社タッチパネルモニターで次の機能を利用したい場合に必要なドライバです。

- タッチ音の再生
- マウスエミュレーション

タッチ音の再生とマルチタッチ操作を有効にしたい場合は、HIDeGalaxTouchのインストールが必要です。

Windows標準のタッチパネルドライバ、HIDeGalaxTouch、eGalaxTouchの相違点は次の通りです。

| 機能                      | Windows標準の<br>タッチパネルドライバ | HIDeGalaxTouch | eGalaxTouch |
|-------------------------|--------------------------|----------------|-------------|
| タッチ音の再生                 | —                        | $\bigcirc$     | $\bigcirc$  |
| マウスエミュレーション             | —                        | _              | $\bigcirc$  |
| マルチタッチ操作<br>(タッチデジタイザー) | 0                        | 0              | _           |

#### 注意点

eGalaxTouchとHIDeGalaxTouchは同時にインストールしないでください。ドライバを入れ替える場合は、次の手順で実施してください。

- 1. インストール済みのドライバをアンインストールします。(「5-1. アンインストール」(P.25)参照)
- 2. コンピュータを再起動します。
- 3. 使用するドライバをインストールします。

### 1-2. 動作条件

eGalaxTouchを使用するには、次の動作条件を満たしている必要があります。

| OS       | Windows 10(32ビット版および64ビット版)        |
|----------|------------------------------------|
|          | Windows 8.1(32ビット版および64ビット版)       |
| ソフトウェア   | Windows 10 :.NET Framework 4.6     |
|          | Windows 8.1 :.NET Framework 3.5    |
| ストレージ    | システムドライブに70MBほどの空き容量 / データファイル保存容量 |
| インターフェース | USB                                |

#### 注意点

・お使いの機種によって動作するOSが異なります。詳細は、お使いの機種の取扱説明書を参照してください。

参考

 ・システムプロパティは「タッチ(制限あり)のサポート」と表示される場合がありますが、タッチパネルの動作 に問題はありません。

### 1-3. 使用上の注意

次のような状態でこのソフトウェアを使用すると、正常に動作しない場合があります。

- ・ 本書の説明とは異なった方法での使用
- ・指定の動作条件以外での使用
- ・マウスエミュレーションソフトウェアや類似の機能を有するソフトウェアがインストールされた環 境での使用

当社では、本ソフトウェアに起因するいかなるトラブルに関しても一切の責任を負いかねます。本ソフ トウェアを導入する前に、必ずシステムのバックアップをお取りください。

# 第2章 セットアップ

# 2-1. インストール

#### 注意点

 ユーザーアカウントにコンピュータの管理者権限が必要です。ユーザーアカウントの権限については、システム 管理者へ問い合わせてください。

# **1.** 当社Webサイト(www.eizo.co.jp)からダウンロードしたファイルを展開し、「setup.exe」をクリックします。

インストーラーが起動します。

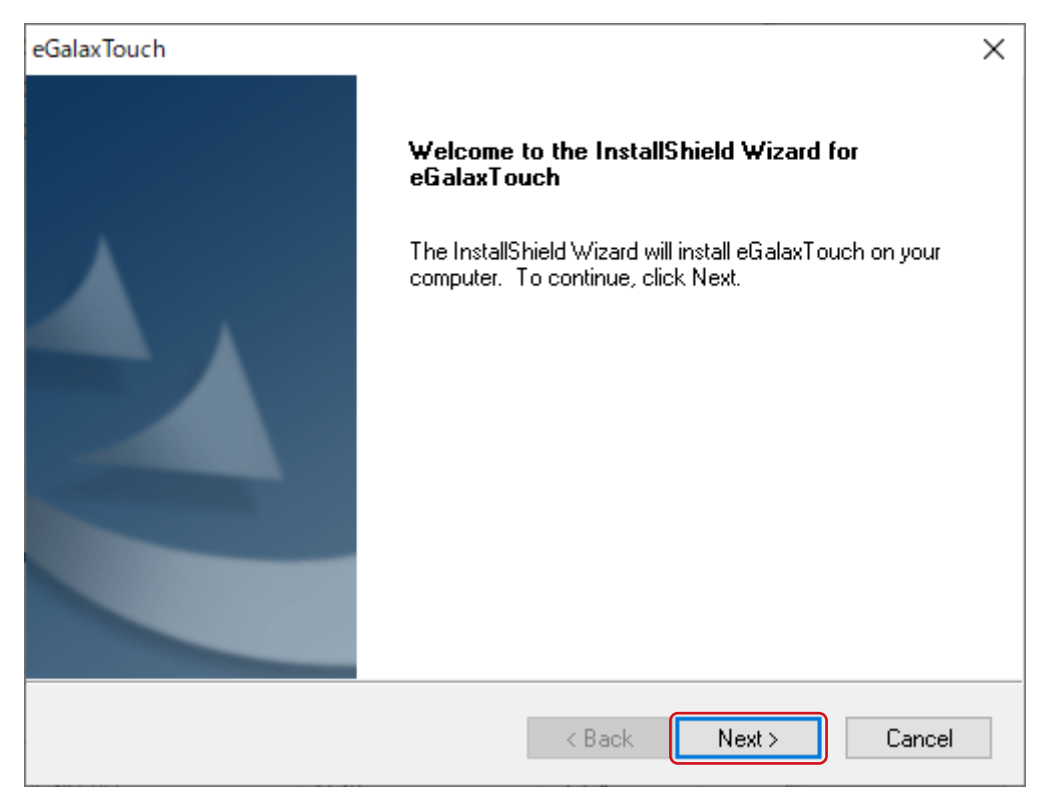

# **3.**「I accept the terms of the license agreement」を選択し、「Next」をクリックします。

| eGalaxTouch                                                                                                    | ×  |
|----------------------------------------------------------------------------------------------------|----|
| License Agreement                                                                                                    |    |
| Please read the following license agreement carefully.                                                                                                    |    |
| License The programs, including but not limited to software and/or firmware (hereinafter<br>referred to "Programs" or "PROGRAMS"), are owned by eGalax_eMPIA Technology Inc.<br>(hereinafter referred to "EETI") and are compiled from EETI Source code.                                                                                                    | ^  |
| <ol> <li>EETI hereby grants to Licensee a non-exclusive license to use the Programs for the<br/>sole purpose in conjunction with EETI's products, including but not limited to integrated<br/>circuit and/or controller (hereinafter referred to "Products").</li> <li>Licensee may copy and distribute the Programs or copies thereof in any medium,<br/>provided that Licensee shall conspicuously and appropriately give the recipients all intact<br/>terms of this License along with the Programs or copies thereof.</li> <li>Licensee may create any works based on the Programs or copies thereof (including<br/>works containing the Programs or any portion of it, either verbatim, with modifications,<br/>translated into other languages, using dynamic linking or static linking, hereinafter referred</li> </ol> | ~  |
| I accept the terms of the license agreement                                                                                                    |    |
| I do not accept the terms of the license agreement                                                                                                    |    |
| InstallShield                                                                                                    |    |
| < Back Next > Canc                                                                                                    | el |

| eGalaxTouch                                                                                                    | ×    |
|----------------------------------------------------------------------------------------------------|------|
| Setup Туре                                                                                                    |      |
| Select the setup type that best suits your needs.                                                                  | ,    |
| Extra RS232 interface driver for eGalaxTouch controller.<br>Please check the check box for RS232 touch controller. |      |
| Install RS232 interface driver                                                                                     |      |
|                                                                                                    |      |
|                                                                                                    |      |
|                                                                                                    |      |
|                                                                                                    |      |
|                                                                                                    |      |
| InstallShield                                                                                                    |      |
| < Back Next > Car                                                                                                  | icel |

#### **5.**「OK」をクリックします。

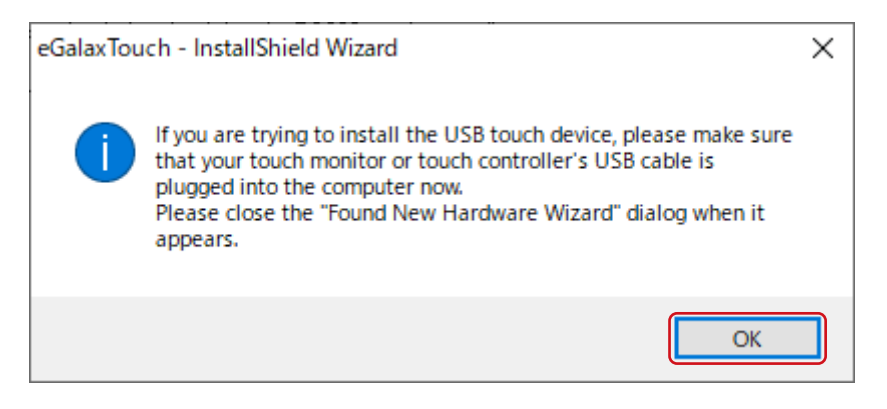

| eGalaxTouch                                                                                                    | ×  |
|----------------------------------------------------------------------------------------------------|----|
| Choose Destination Location<br>Select folder where setup will install files.                                     |    |
| Setup will install eGalaxTouch in the following folder.                                                          |    |
| To install to this folder, click Next. To install to a different folder, click Browse and select another folder. |    |
| Destination Folder<br>C:\Program Files (x86)\eGalaxTouch Browse                                                  |    |
| InstallShield                                                                                                    | el |

**7.** 「Next」をクリックします。

| eGalaxTouch                                                                                                    | × |
|----------------------------------------------------------------------------------------------------|---|
| Select Program Folder                                                                                                    |   |
| Please select a program folder.                                                                                                    |   |
| Setup will add program icons to the Program Folder listed below. You may type a new folder<br>name, or select one from the existing folders list. Click Next to continue. |   |
| Program Folder:                                                                                                    |   |
| eGalaxTouch                                                                                                    | 1 |
|                                                                                                    | - |
| Existing Folders:                                                                                                    | 7 |
|                                                                                                    |   |
| Administrative Tools                                                                                                    |   |
| ATOK                                                                                                    |   |
| Canon Utilities                                                                                                    |   |
| FIZO                                                                                                    |   |
| EPSON                                                                                                    |   |
| Epson Software 👻                                                                                                    |   |
|                                                                                                    |   |
| InstallShield                                                                                                    |   |
| < Back Next > Cancel                                                                                                    |   |

| eGalaxTouch                                                                                                    | × |
|----------------------------------------------------------------------------------------------------|---|
| Setup Туре                                                                                                    |   |
| Select the setup type that best suits your needs.                                                                         |   |
| Select the features you want to install, and deselect the features you do not want to install.<br>Click Next to continue. |   |
| Create a eGalaxTouch Utility shortcut on desktop                                                                          |   |
|                                                                                                    | İ |
|                                                                                                    |   |
|                                                                                                    |   |
|                                                                                                    |   |
|                                                                                                    |   |
|                                                                                                    |   |
| InstallShield                                                                                                    |   |
| < Back Next > Cancel                                                                                                    |   |

**9.** 「Next」をクリックします。

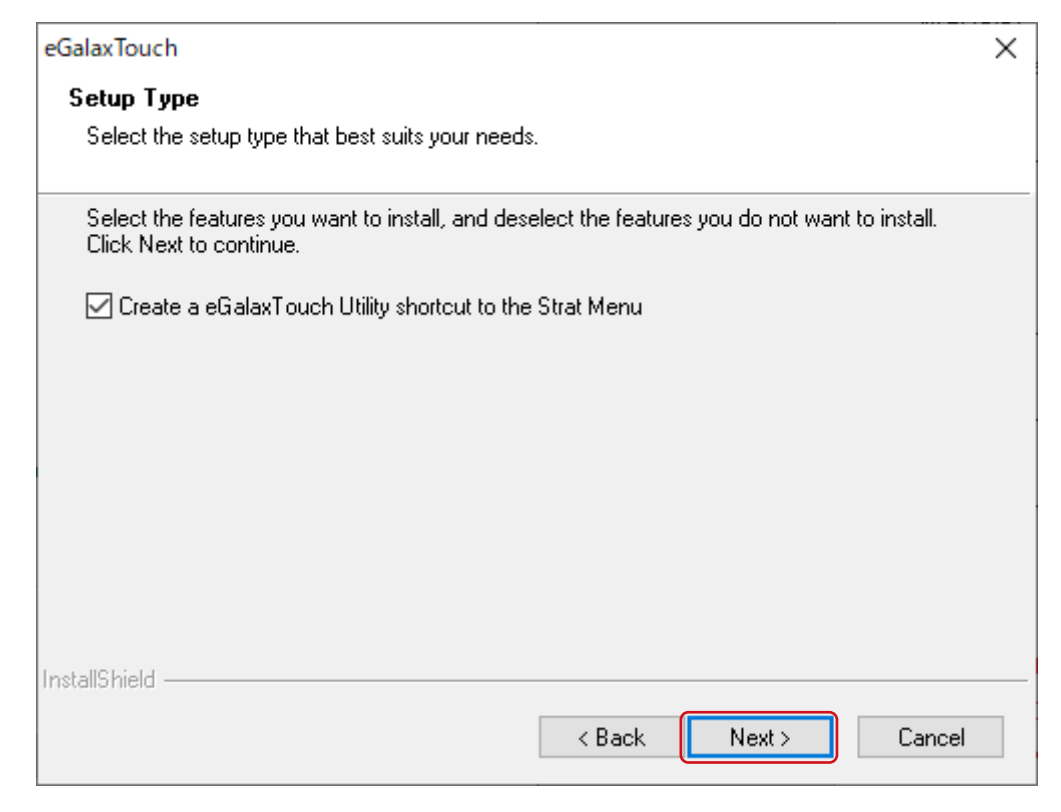

デスクトップ上にeGalaxTouchのショートカットが作成されます。

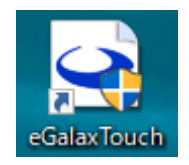

## 2-2. マルチモニター設定

2台以上のモニターを1台のコンピュータに接続している場合は、次の設定をおこなってください。

#### 注意点

- ・本書で説明していない機能は使用しないでください。
- ユーザーアカウントにコンピュータの管理者権限が必要です。ユーザーアカウントの権限については、システム 管理者へ問い合わせてください。

. . . . . .

#### **1.**「eGalaxTouch」を起動します。

**2.**「General」タブ - 「Monitor Mapping」をクリックします。

| SeGalaxTouch : USB Controller     | $\times$ |
|-----------------------------------|----------|
| General Setting Tools About       | ,        |
| Installed Touchscreen Controllers |          |
|                                   |          |
| USB1                              |          |
|                                   |          |
|                                   |          |
|                                   |          |
|                                   |          |
|                                   |          |
| Monitor<br>Mapping Add Remove     |          |
|                                   |          |
| OK Cancel App                     | ly       |

# **3.**次の画面が表示されているモニターがタッチパネルモニターの場合、「Please touch here」をタッチします。タッチパネルモニター以外の場合は、キーボードの スペースキーを押します。

接続しているモニターの台数分、操作を繰り返します。

参考

・キーボードの「Esc」キーを押すと設定が中断します。

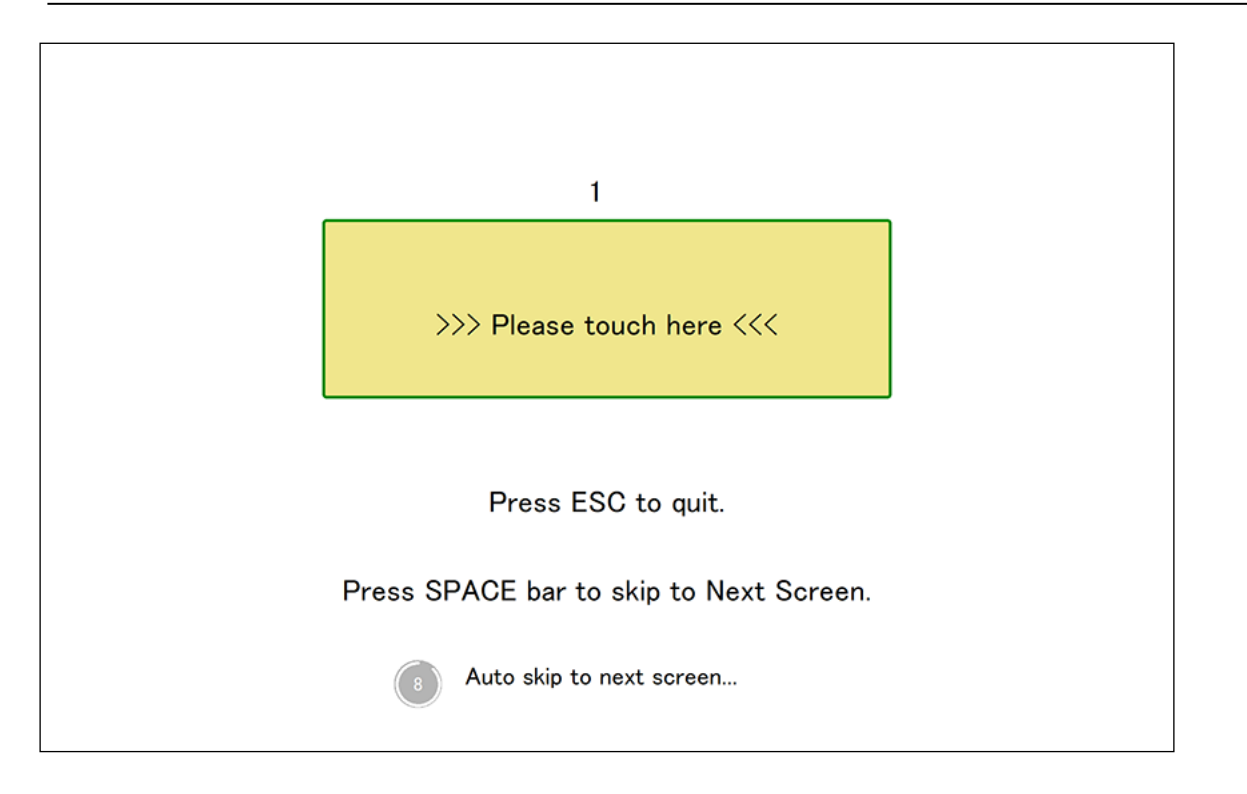

# 第3章 eGalaxTouchの機能

「eGalaxTouch」を使用すると、タッチパネルの動作設定や補正がおこなえます。

#### 注意点

- ・本書で説明していない機能は使用しないでください。
- ・ユーザーアカウントにコンピュータの管理者権限が必要です。ユーザーアカウントの権限については、システム 管理者へ問い合わせてください。

2台以上のタッチパネルモニターを1台のコンピュータに接続している場合は、まず始めに、設定の対象 となるモニター(画面上では「USB x」のアイコン)を選択する必要があります。選択状態では、アイコ ンの背景が青色に反転します。

| SeGalaxTouch : USB Controller     | ×  |
|-----------------------------------|----|
| General Setting Tools About       |    |
| Installed Touchscreen Controllers |    |
|                                   |    |
| USB1 USB2                         |    |
|                                   |    |
|                                   |    |
|                                   |    |
|                                   |    |
|                                   |    |
| Monitor<br>Mapping Add Remove     |    |
|                                   |    |
|                                   |    |
| OK Cancel App                     | ly |

# 3-1. タッチ音の設定

タッチ音を再生するタイミングや再生する機器を設定します。

#### **1.**「Setting」タブをクリックします。

#### 2. タッチ音の設定をおこないます。

| SegalaxTouch : USB Controller                                                           | $\times$ |
|-----------------------------------------------------------------------------------------|----------|
| General Setting Tools About                                                             |          |
| Beep On Touch 5<br>Beep On Release 5<br>Beep From System Beep 6<br>Beep From Sound Card |          |
| ⊂ Linearization Style                                                                   |          |
| Double Click Time       Shorter<                                                        |          |
| Double Click Area       Smaller<                                                        |          |
| Normal Mode Option                                                                      |          |
| OK Cancel Apply                                                                         |          |

. . . . . . . . . . . . . .

. . . . . . . . . . . . . . . . . .

| 1 | Beep On Touch         | チェックを入れると、タッチパネルにタッチしたときに音が鳴ります。    |
|---|-----------------------|-------------------------------------|
| 2 | Beep On Release       | チェックを入れると、タッチパネルから指が離れたときに音が鳴ります。   |
| 3 | Beep From System Beep | チェックを入れると、コンピュータのマザーボード内蔵のビープ機能を利用し |
|   |                       | て音が鳴ります。*1                          |
| 4 | Beep From Sound Card  | チェックを入れると、コンピュータに接続したスピーカーから音が鳴ります。 |
| 5 | Frequency             | タッチ音の周波数(音の高低)を設定します。左側に設定すると低音、右側に |
|   |                       | 設定すると高音になります。                       |
| 6 | Duration              | タッチ音の継続時間を設定します。左側に設定するとタッチ音が短く、右側に |
|   |                       | 設定すると長くなります。                        |

※1 コンピュータのハードウェア構成によってはタッチ音が再生されない場合があります。

#### 3.「Apply」をクリックします。

# 3-2. ダブルクリックの設定

ダブルクリックとして認識される2回のタッチの間の時間と、タッチ位置のずれの許容範囲を設定します。

. . . . . . . . . . . . . . . . . .

#### 注意点

・接続しているすべてのタッチパネルモニターで共通の設定です。

#### **1.**「Setting」タブをクリックします。

#### 2.ダブルクリックの設定をおこないます。

| eGalaxTouch : USB Controller                                                                                                    | × |
|----------------------------------------------------------------------------------------------------|---|
| General Setting Tools About                                                                                                    |   |
| Beep     Frequency       Image: Beep On Touch     Image: Frequency       Image: Beep On Release     Image: Duration       Image: Beep From System Beep     Duration       Image: Beep From Sound Card     Image: Duration |   |
| Linearization Style<br>© 9 Points<br>© 25 Points                                                                                                    |   |
| 1     Shorter<                                                                                                    |   |
| 2 Smaller<< >>Bigger                                                                                                    |   |
| Normal Mode Option                                                                                                    |   |
| OK Cancel Apply                                                                                                    | , |

| 1 | Double Click Time | ダブルクリックとして認識される2回のタッチの間の時間を設定します。<br>「Longer」に設定すると、1回目と2回目のタッチの間の時間が長くてもダブル                                                           |
|---|-------------------|----------------------------------------------------------------------------------------------------|
|   |                   | クリックとして認識されます。「Shorter」に設定すると、時間が短い場合にタ<br>ブルクリックとして認識されます。                                                                            |
| 2 | Double Click Area | ダブルクリックとして認識されるタッチ位置のずれの許容範囲を設定します。<br>「Bigger」に設定すると、1回目と2回目のクリック位置のずれが大きくてもダ<br>ブルクリックとして認識されます。「Smaller」に設定すると、ずれの許容範囲<br>が小さくなります。 |

#### 3. 「Apply」をクリックします。

# 3-3. マウスエミュレーションの設定

タッチパネルにタッチする動作が、マウスのどの動作に該当するかを設定します。

#### **1.**「Setting」タブをクリックします。

**2.**「Nomral Mode」(初期値)と表示されているボタンをクリックして、マウスエ ミュレーションのモードを設定します。

| eGalaxTouch : USB Controller             | × |
|------------------------------------------|---|
| General Setting Tools About              |   |
| Beep     Frequency       ✓ Beep On Touch |   |
| Linearization Style  9 Points  25 Points |   |
| Double Click Time       Shorter<         |   |
| Double Click Area       Smaller<         |   |
| Normal Mode Option                       |   |
| OK Cancel Apply                          |   |

| Normal Mode              | タッチパネルにタッチしている間、マウスの左ボタンを押している状態と同じ動作 |
|--------------------------|---------------------------------------|
|                          | をします。                                 |
| Click on Touch           | タッチパネルにタッチすると、マウスの左クリックと同じ動作をします。タッチし |
|                          | ている間に指を移動すると、マウスカーソルが移動します。           |
| Click on Release         | タッチパネルから指が離れると、マウスの左クリックと同じ動作をします。タッチ |
|                          | している間に指を移動すると、マウスカーソルが移動します。          |
| Click on Touch Without   | タッチパネルにタッチすると、マウスの左クリックと同じ動作をします。タッチし |
| Moving Cursor            | ている間に指を移動しても、マウスカーソルは移動しません。          |
| Click on Release Without | タッチパネルから指が離れると、マウスの左クリックと同じ動作をします。タッチ |
| Moving Cursor            | している間に指を移動しても、マウスカーソルは移動しません。         |
| Desktop Mode             | タッチパネルにタッチしている時間が短い場合は、マウスの左クリックと同じ動作 |
|                          | をします。タッチしている時間が長い場合は、マウスの左ボタンを押している状態 |
|                          | と同じ動作をします。                            |

3.「Apply」をクリックします。

. . . . . . . . . . . . . . . .

# 3-4. 右クリックの設定

タッチパネルの操作でマウスの右クリックと同様の動作ができるように設定できます。

. . . . . . . . . . . . .

#### **1.** 「Setting」タブ - 「Option」をクリックします。

| eGalaxTouch : USB Controller      | $\times$ |
|-----------------------------------|----------|
| General Setting Tools About       |          |
| Beep                              |          |
| Frequency Reep On Touch           |          |
| Beep On Release                   |          |
| Beep From System Beep             |          |
| Beep From Sound Card              |          |
| Linearization Style<br>© 9 Points |          |
| C 25 Points                       |          |
| Double Click Time                 |          |
| Shorter<< >>Longer                |          |
| Double Click Area                 |          |
| Smaller<< >>Bigger                |          |
| Normal Mode Option                |          |
| OK Cancel Apply                   |          |

- **2.**「Enable Auto Right Click」にチェックを入れます。
- **3.**「Auto Right Click Time」のスライダーを調整し、何秒間タッチし続けると右ク リックと同様の動作になるかを設定します。

| Option                      | $\times$ |
|-----------------------------|----------|
| Option                      |          |
| Function                    |          |
| Enable Constant Touch       |          |
| Finable Auto Right Click    |          |
| ✓ Enable Touch              |          |
| Enable Cursor Stabilization |          |
| Constant Touch Area6        |          |
| Smaller<<                   |          |
| Auto Right Click Time       |          |
| Shorter<<>>Longer           |          |
|                             |          |
|                             |          |
|                             |          |
|                             |          |
| OK Cancel Apply             |          |

**4.**「Apply」をクリックします。

# 3-5. タッチパネルの有効 / 無効の設定

タッチパネルの有効/無効を設定します。

#### **1.** 「Setting」タブ - 「Option」をクリックします。

| eGalaxTouch : USB Controller      | $\times$ |
|-----------------------------------|----------|
| General Setting Tools About       |          |
| Beep Fraguency                    |          |
| Reep On Touch                     |          |
| Beep On Release                   |          |
| Beep From System Beep             |          |
| Beep From Sound Card              |          |
| Linearization Style<br>© 9 Points |          |
| O 25 Points                       |          |
| Double Click Time                 |          |
| Shorter<< >>Longer                |          |
| Double Click Area                 |          |
| Smaller<< >>Bigger                |          |
| Normal Mode Option                |          |
| OK Cancel Anniv                   |          |
| Ск Сансен Арруу                   |          |

. . . . . . . . . . . . . . .

**2.**「Enable Touch」にチェックを入れると、タッチパネルが有効になります。チェックを外すと、無効になります。

| Option                        | $\times$ |
|-------------------------------|----------|
| Option                        |          |
| Function                      |          |
| Enable Constant Touch         |          |
| 🔽 Enable Auto Right Click     |          |
| ✓ Enable Touch                |          |
| Enable Cursor Stabilization   |          |
| Constant Touch Area           |          |
| Smaller<< ->>Bigger           |          |
| Auto Right Click Time 1000 ms |          |
| Shorter<< —>>Longer           |          |
|                               |          |
|                               |          |
|                               |          |
|                               |          |
| OK Cancel Apply               |          |

**3.**「Apply」をクリックします。

# 3-6. タッチ位置の補正

タッチした位置とタッチに反応して表示されるカーソルの位置を合わせるために補正します。

. . . . . . . . . .

#### **1.**「Tools」タブをクリックします。

#### 2. 「4 Points Calibration」をクリックします。

| 💽 e6      | eGalaxTouch : USB Controller X |     |                             |            | ×            |          |           |    |
|-----------|--------------------------------|-----|-----------------------------|------------|--------------|----------|-----------|----|
| Gen       | eral Setting Too               | ols | About                       |            |              |          |           |    |
| L         | Linearization Curve            |     |                             |            |              |          |           |    |
|           |                                |     |                             |            |              |          |           |    |
|           |                                |     |                             |            |              |          |           |    |
|           |                                |     |                             |            |              |          |           |    |
|           |                                |     |                             |            |              |          |           |    |
|           |                                |     |                             |            |              |          |           |    |
|           | 4 Points Calibration Do 4 poi  |     |                             | alignme    | ent to matc  | h displa | iy.       |    |
|           | Clear and Calibrate            |     | Clear lineari<br>alignment. | zation p   | arameter a   | nd do 4  | points    |    |
|           | Linearization                  |     | Do 9 points<br>linearity.   | lineariz   | ation for be | tter tou | ichscreer | n  |
| Draw Test |                                |     | Do draw te                  | st to veri | ify the touc | h accur  | acy.      |    |
|           |                                |     |                             |            |              |          |           |    |
|           |                                |     | OK                          |            | Cance        | 4        | Арр       | Jy |

#### 3. 画面上に表示されているマーカーの中心をタッチします。

マーカーをタッチすると、次のマーカーが表示されます。続けてマーカーの中心をタッチします。す べてのマーカーをタッチすると補正が完了します。

|    | 3 |  |  |  |
|----|---|--|--|--|
|    |   |  |  |  |
| 44 |   |  |  |  |
|    |   |  |  |  |

**4.**「OK」をクリックします。

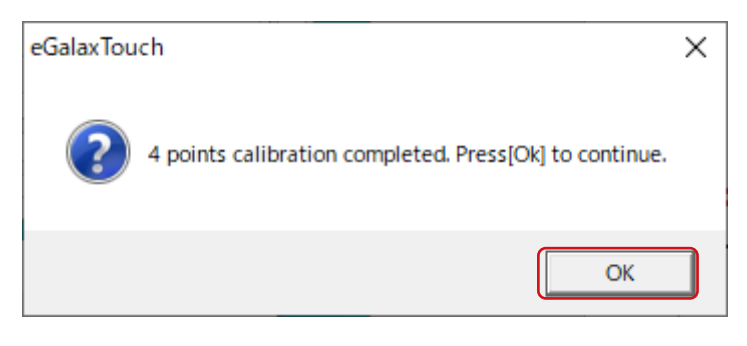

# 3-7. 描画テスト

タッチパネルの描画性能の確認をおこないます。

#### **1.**「Tools」タブをクリックします。

#### 2. 「Draw Test」をクリックします。

| e e | GalaxTouch : USB C  | ontro       | ller                        |             |              |          |           | ×   |
|-----|---------------------|-------------|-----------------------------|-------------|--------------|----------|-----------|-----|
| Gen | eral Setting Too    | ols         | About                       |             |              |          |           |     |
| L   | Linearization Curve |             |                             |             |              |          |           |     |
|     |                     |             |                             |             |              |          |           |     |
|     |                     |             |                             |             |              |          |           |     |
|     |                     |             |                             |             |              |          |           |     |
|     |                     |             |                             |             |              |          |           |     |
|     |                     |             |                             |             |              |          |           |     |
|     | 4 Points Calibrati  | Do 4 points | alignm                      | ent to matc | h displa     | ay.      |           |     |
|     | Clear and Calibrate |             | Clear lineari<br>alignment. | zation p    | oarameter ai | nd do 4  | l points  |     |
|     | Linearization       |             | Do 9 points<br>linearity.   | lineariz    | ation for be | tter tou | uchscreer |     |
|     | Draw Test           |             | Do draw te                  | st to ver   | ify the touc | h accu   | racy.     |     |
|     |                     |             |                             |             |              |          |           |     |
|     |                     |             | OK                          |             | Cance        | 1        | Арр       | ıly |

. . . . . . . . . . . . . . . . . . .

#### 3. 描画テストをおこないます。

「Clear」をタッチすると、描画した内容が消えます。

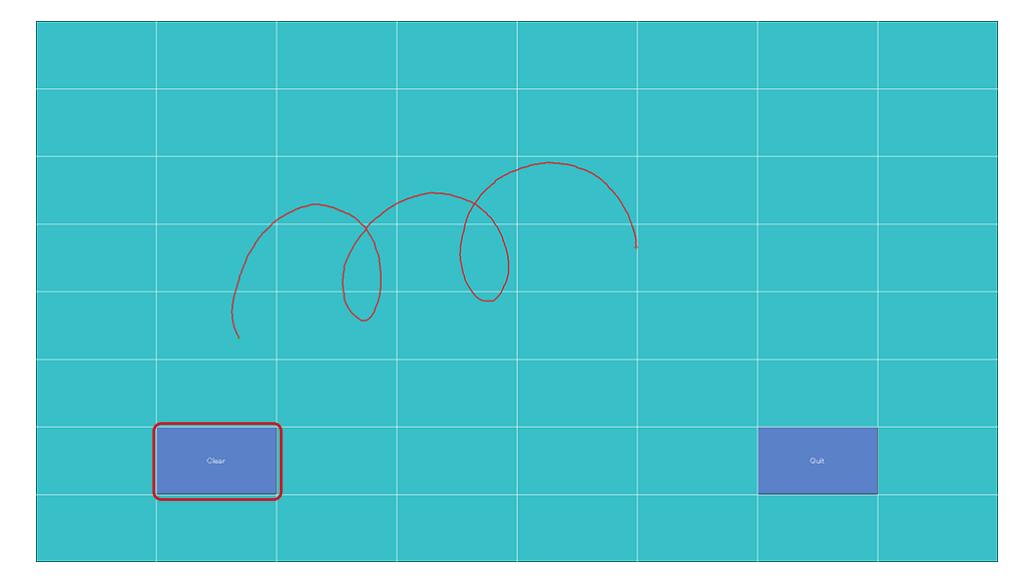

**4.**「Quit」をタッチします。

# 第4章 こんなときは

| 症状                    | 原因と対処方法                                                                                    |
|-----------------------|--------------------------------------------------------------------------------------------|
| 1. マウスカーソルが表示されない     | ・タッチパネルドライバを一度アンインストールし、もう一度インス                                                            |
|                       | トールし直してみてください(「2-1. インストール」(P.5)、                                                          |
|                       | 「5-1.アンインストール」(P.25)参照)。                                                                   |
|                       | ・ HIDeGalaxTouchがインストールされている場合はアンインストール                                                    |
|                       | してください。                                                                                    |
| 2. カーソル位置がずれる / カーソルが | ・ タッチ位置の補正を実行してください(「3-6. タッチ位置の補正」                                                        |
| 飛ぶ                    | (P.20)参照)。                                                                                 |
|                       | ・モニターの電源を入れ直してみてください。                                                                      |
|                       | <ul> <li>Offset Calibrationを実行して、タッチパネルの感度を調整してみて </li></ul>                               |
|                       |                                                                                            |
| 3. タッチ操作が効かない         | • 通信ケーブル(USB)が正しく接続されているかを確認してくださ                                                          |
|                       |                                                                                            |
|                       | ・ 「Setting」 タフ - 「Option」の「Enable Touch」にチェックか入っ                                           |
|                       | (いることを確認してくたさい。                                                                            |
|                       | ・ ダッナハネルモーダーの取扱説明書を参照して、ダッナハネルモー                                                           |
|                       | ダーの機能でダッナ探作が無効になつていないが確認してみてくた<br>・                                                        |
|                       | さい。<br>  カッチパラルドニノバの訳字ツールも再知動すてか。コンピューター                                                   |
|                       | • ダッナハネルトフィハの改走ソールを再起動するが、コノヒューダ                                                           |
|                       |                                                                                            |
|                       | ・ マルノモーメー 境境の場合は、別のモーメーにカーノルが衣小され<br>ていたいか破却してください                                         |
| A 左クリック操作ができたい        | 「C いないの 確応 C C Y C C い。<br>「Setting」 タブー「Ontion」の「Enable Auto Right Click」 にチェッ            |
|                       | $- \gamma$ (option) の「Enable Auto high Click」 ( $\gamma \pm \gamma$ )<br>クが入っていることを確認して下さい |
| 5. タッチ音が鳴らない          | <ul> <li>・ タッチ音の設定をしてください(「3-1 タッチ音の設定)</li> </ul>                                         |
|                       | (P.13) 参照)。                                                                                |
|                       | ・ 「Setting」タブの「Beep」で「Beep From Sound Card」を選択し                                            |
|                       | ている場合、次の点を確認してください。                                                                        |
|                       | - Windowsのサウンドの設定で適切な出力デバイスが選択されてい                                                         |
|                       | ることを確認してください。                                                                              |
|                       | - スピーカーの音量を上げてみてください。                                                                      |
|                       | ・ タッチ音の周波数を高くしてみてください(「3-1. タッチ音の設                                                         |
|                       | 定」(P.13)参照)。                                                                               |
|                       | ・「Setting」タブの「Beep」で「Beep From System Beep」を選択し                                            |
|                       | ている場合、コンピュータのハードウェア構成によってはタッチ音                                                             |
|                       | が再生されない場合があります。                                                                            |
| 6. (マルチモニター環境)タッチする   | ・「2-2. マルチモニター設定」(P.10)を参照してモニターとタッ                                                        |
| と別のモニターにカーソルが表示さ      | チパネルを関連づけてみてください。                                                                          |
| れる                    |                                                                                            |

# 第5章 参考情報

# 5-1. アンインストール

#### 注意点

 ユーザーアカウントにコンピュータの管理者権限が必要です。ユーザーアカウントの権限については、システム 管理者へ問い合わせてください。

- 1. 「スタート」ボタン-「設定」-「アプリ」をクリックします。
- **2.**一覧から「eGalaxTouch」を選択し、「アンインストール」をクリックします。

#### **3.**「OK」をクリックします。

| Confirm Uninstall                                                                  | × |
|------------------------------------------------------------------------------------|---|
| Do you want to completely remove the selected application and all of its features? |   |
| OK キャンセル                                                                           |   |

#### **4.**「Yes, I want to restart my computer now.」を選択し、「Finish」をクリックしま す。コンピュータが自動的に再起動します。

| eGalaxTouch |                                                                                                    |
|-------------|----------------------------------------------------------------------------------------------------|
|             | <ul> <li>Removed eGalaxTouch</li> <li>The eGalaxTouch driver has been removed. To ensure proper operation the computer needs to be restarted.</li> <li>Yes, I want to restart my computer now.</li> <li>No, I will restart my computer later.</li> <li>Remove any disks from their drives, and then click Finish to complete setup.</li> </ul> |
|             | < Back Finish Cancel                                                                                                    |

# 付録

# 商標

Microsoft、Windows、Internet Explorer、Microsoft Edge、.NET Frameworkは米国Microsoft Corporationの米国およびその他の国における登録商標です。

EIZO、EIZOロゴ、ColorEdge、CuratOR、DuraVision、FlexScan、FORIS、RadiCS、RadiForce、 RadiNET、Raptor、ScreenManagerはEIZO株式会社の日本およびその他の国における登録商標です。 ColorEdge Tablet Controller、ColorNavigator、EcoView NET、EIZO EasyPIX、EIZO Monitor Configurator、EIZO ScreenSlicer、G-Ignition、i・Sound、Quick Color Match、RadiLight、Re/Vue、 SafeGuard、Screen Administrator、Screen InStyle、UniColor ProはEIZO株式会社の商標です。 その他の会社名、商品名およびロゴマークは所有者の商標または登録商標です。

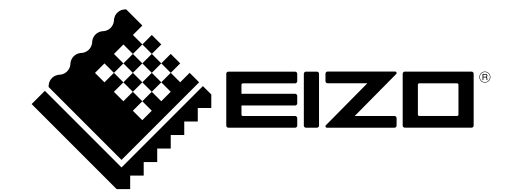

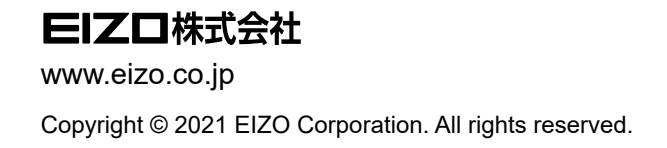

03V28851A2 UM-EGALAX

1st Edition - April, 2021